# **INFOVER**

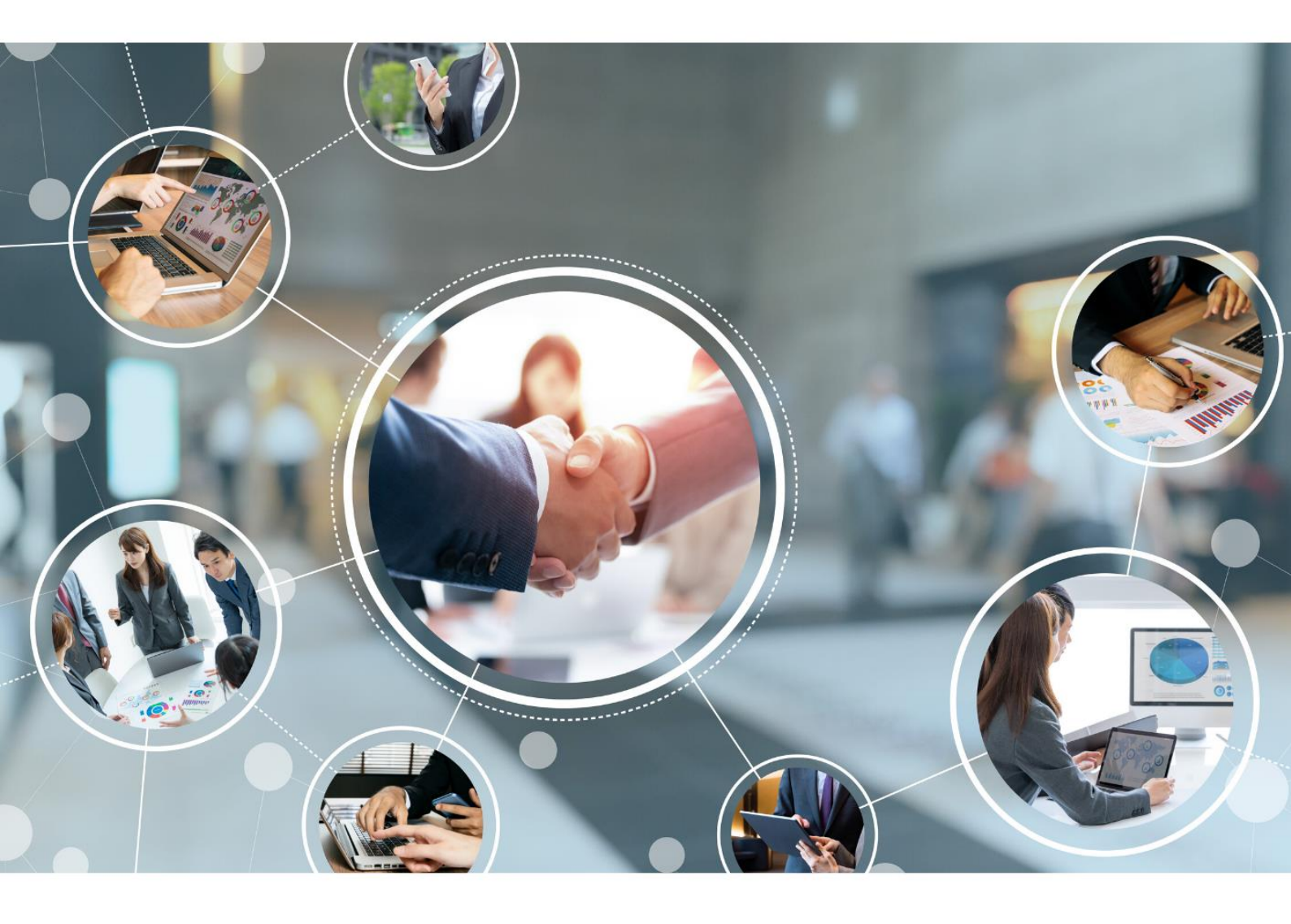

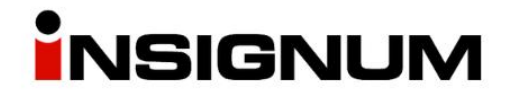

# Marketplace

Obsługa zamówień w iHurt

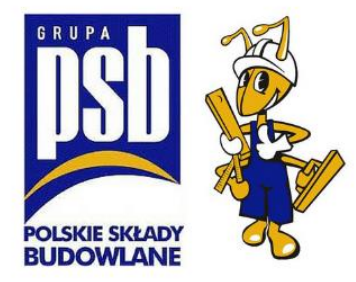

# Spis treści

| Opis ogólny                                                        | 3  |
|--------------------------------------------------------------------|----|
| Aktualizacja Exportera                                             | 4  |
| Konfiguracja w iHurt parametrów eksportu danych do iHD             | 6  |
| Współpraca z Marketplace - Konfiguracja iHurt                      | 8  |
| Realizacja zamówień                                                | 13 |
| Konfiguracja dla firm, które już mają uruchomioną Galerię Handlową | 16 |

# Opis ogólny

Za pośrednictwem strony Marketplace (mrowka.com.pl) Klienci mogą składać zamówienia na poszczególne produkty w wybranym Sklepie. Zamówienia realizowane są z odbiorem osobistym, wysyłkowo za pośrednictwem firmy kurierskiej lub transportem własnym Sklepu.

Po zatwierdzeniu przez Klienta, zamówienie jest wysyłane do iHurt jako "zamówienie od odbiorcy". Po otrzymaniu zamówienia pracownik Mrówki weryfikuje dostępność towaru i przygotowuje do dostarczenia Klientowi. W kolejnym kroku zmieniany jest status zamówienia z "Przyjęte" na "W trakcie realizacji" co powoduje rezerwację ilości w systemie iHurt przez utworzenie niezatwierdzonego dokumentu WZ.

Przy odbiorze/wysyłce towaru, dokument WZ jest zatwierdzany i wystawiony dokument sprzedaży paragon lub faktura. Wystawienie dokumentu sprzedaży powoduje zmianę statusu w Marketplace na "Wysłane".

# Proces wdrożenia Marketplace (MP) w Mrówce

- 1) Mrówka zgłasza chęć współpracy z MP za pośrednictwem portalu Partnera
- 2) Po uzyskaniu zgody, centrala PSB:
  - a. Wysyła loginy i hasła dla magazynu Partnera
  - b. wysyła na adres pomoc-psb@infover.pl wniosek o włączenie dla Partnera modułu:
     MODUL\_MAGAZYN\_TOWARY\_NIEEWIDENCJONOWANE
     W temacie wiadomości należy wnisać MP właczenie modułu" w treści nazwe oraz n

W temacie wiadomości należy wpisać "MP – włączenie modułu" w treści nazwę oraz nip Partnera.

- 3) Partner konfiguruje stanowisko
  - Samodzielnie zgodnie z instrukcją lub
  - b. jeżeli Partner oczekuje płatnej konfiguracji Infover wysyła mail na <u>pomoc-psb@infover.pl</u> w temacie wpisując: **MP – zlecenie konfiguracji**
    - w treści: nr telefonu, e-mail do osoby kontaktowej w sprawie konfiguracji
- 4) Po zakończonej konfiguracji Partner wysyła informację o zakończeniu na mail zamowienia@mrowka.com.pl
- 5) Centrala PSB uruchamia wysyłanie cenników do GH (z opóźnieniem min. 1 dniowym) co powoduje wysyłanie zamówień do CMS Infover
- 6) Centrala PSB składa testowe zamówień, aby sprawdzić czy konfiguracja po obu stronach jest zakończona
  - a. Jeżeli zamówienie zostanie wgrane do iHurt temat zakończony
  - b. Jeżeli zamówienie nie trafi do iHurt Centrala PSB:
    - Upewnia się, że po stronie z Impact Media zamówienie zostało wysłane, jeżeli tak
       wysyłane jest zgłoszenie na <u>Pomoc-PSB@infover.pl</u> z danymi kontaktowymi do punktu, w którym jest problem.
      - i. Naprawa <u>może okazać się płatna</u>, jeżeli powodem błędu będzie niewłaściwa konfiguracja zrealizowana przez Partnera.

#### Koszt uruchomienia Marketplace wynosi 850 zł netto.

# Warunki konieczne do spełnienia przed przystąpieniem do konfiguracji

- Minimalna wersja iHurt 2021.3.09
- Minimalna wersja KHAutomat 20.5.0.1 (instrukcja instalacji w oddzielnym pliku)
- Minimalna wersja iMHDExporter.exe 3.3.0.1
- Minimalna wersja iConnectora 0.7.2.61-3.0.0.95 (instrukcja instalacji w oddzielnym pliku)
- Skonfigurowanie w iHurt parametrów eksportu danych do iHD w tym eksportowanego cennika

# Aktualizacja Exportera

Nowy Exporter działa z minimalną wersją **iHurt 2021.3.09** przed aktualizacją eksportera, proszę o sprawdzenie wersji iHurt oraz ewentualną aktualizację.

### Sprawdzenie wersji iHurt

Po zalogowaniu do programu klikamy Informacje > O programie. Pojawi nam się okno z informacją o aktualnej wersji:

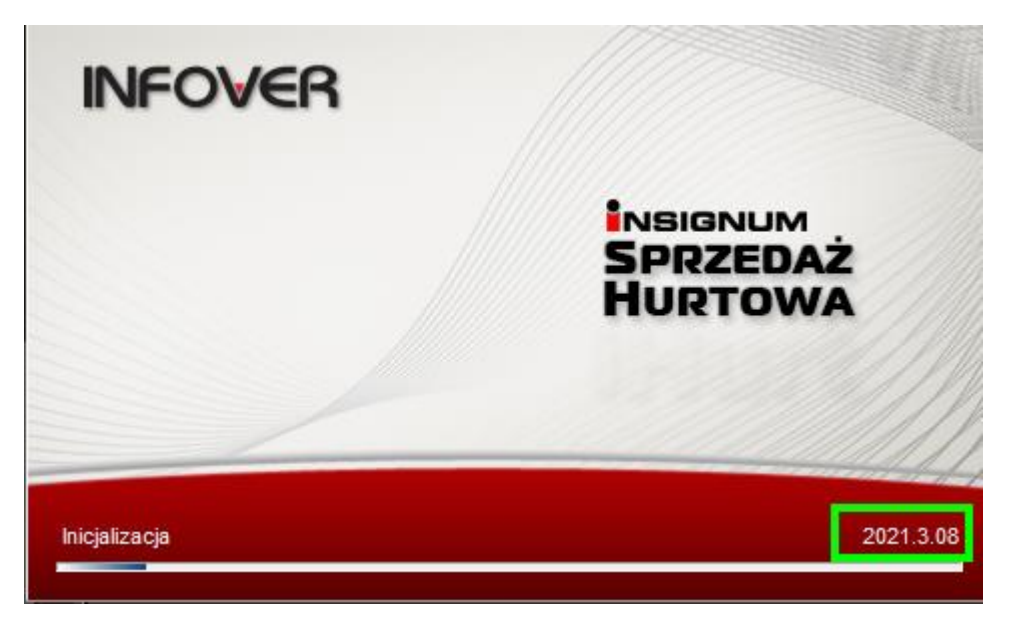

# Rozpakowanie plików

Plik z Exporterem pobieramy ze strony <a href="https://upgrade.insignum.pl/">https://upgrade.insignum.pl/</a>

| Hurt<br>SPRZEDAŻ HUR TOWA                                     |                                    |                                                  |                                                             |                                                 |
|---------------------------------------------------------------|------------------------------------|--------------------------------------------------|-------------------------------------------------------------|-------------------------------------------------|
| aktualizacje i nowe wersje<br>zmiany w wersjach<br>instrukcje | Aplika<br><u>Insign</u><br>Instrul | cja INSIGN<br>um Connect<br><u>kcja konfig</u> i | IUM CONNECTOF<br>tor v0.7.2.61-3.0.0<br>uracji eksportu sta | २<br>. <u>95</u><br>nów magazynowych on-line v5 |
| instalatory                                                   |                                    |                                                  |                                                             |                                                 |
| czeste pytania (FAQ)                                          | Aplika                             | cja iHurt N                                      | IHD Eksporter                                               |                                                 |
|                                                               | <u>iHurtM</u>                      | HDExporte                                        | r v3.3.0.1                                                  |                                                 |

- 1) Plik należy wgrać na serwer, na którym jest zainstalowany Exporter, np. na pulpit. Informacja o tym, jak znaleźć plik Exportera znajduje się poniżej w akapicie "Gdzie szukać katalogu Exportera".
- 2) Następnie dwa razy klikamy na plik. Otworzy się okno z 3 plikami.

| Nazwa                | Тур                    | Rozmiar po skompr |
|----------------------|------------------------|-------------------|
| iHurtMHDExporter.exe | Aplikacja              | 2 290 KB          |
| 💿 Instalacja.bat     | Plik wsadowy Windows   | 1 KB              |
| 💿 sqlite3.dll        | Rozszerzenie aplikacji | 169 KB            |

3) Pliki kopiujemy do katalogu, w którym się znajduje Exporter, zamieniając pliki w miejscu docelowym. Po przegraniu plików, katalog z Exporterem powinien mieć taką postać:

| OS (C:) > INFOVER > iHurtMHDExporter |          | ٽ ~                |
|--------------------------------------|----------|--------------------|
| Nazwa                                | Rozmiar  | Тур                |
| 📙 dane                               |          | Folder plików      |
| iHurtMHDExporter.exe                 | 5 439 KB | Aplikacja          |
| 🔊 Instalacja.bat                     | 1 KB     | Plik wsadowy Win   |
| 🗟 sqlite3.dll                        | 354 KB   | Rozszerzenie aplik |

- 4) Następnie uruchamiamy plik "instalacja.bat"
- 5) Po zainstalowaniu aplikacji wyświetli się komunikat "Press any key to continue …". Klikamy dowolny klawisz na klawiaturze i nową wersję Exportera mamy już zainstalowaną.

| C:\INFOVER\iHurtMHDExporter≻iHurtMHDExporter.exe /install<br>Instalacja procedur i skryptu potrzebnych do dzia ania aplikacji.<br>Instalacja zako~czona. |
|----------------------------------------------------------------------------------------------------|
| C:\INFOVER\iHurtMHDExporter>pause<br>Press any key to continue                                                                                           |

#### Gdzie szukać katalogu Exportera

Aby wyszukać miejsca instalacji Exportera, należy na serwerze uruchomić dowolne okno przeglądania plików, z lewej strony wybrać "This PC" (Ten komputer) i w okienko wyszukiwania wpisujemy "**iHurtMHDExporter.exe**".

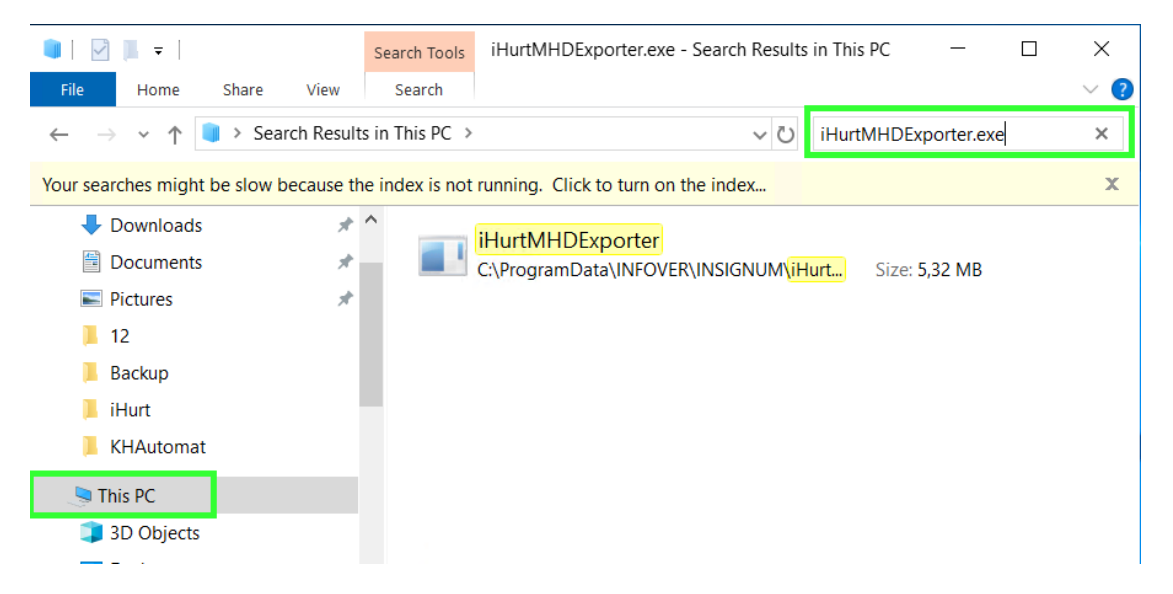

Następnie klikamy prawym przyciskiem myszy na plik i wybieramy "Open file location" (otwórz lokalizację pliku).

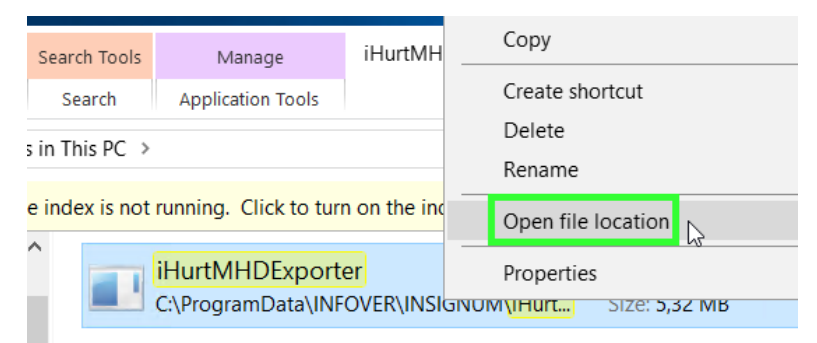

Domyślnie powinien znajdować się na serwerze w jednym z poniższych katalogów:

- C:\INFOVER\iHurtMHDExporter
- c:\Infover\Insignum\iHurt\iHurtMHDExporter
- c:\ProgramData\Infover\iHurtMHDExporter
- c:\ Program Files (x86)\Infover\Insignum\iHurtMHDExporter
- c:\ Program Files (x86)\Kolporter Info\Insignum\iHurtMHDExporter

**Płatna** instalacja aktualizacji Exportera może być przeprowadzona przez Infover, po uprzednim wysłaniu mail na adres <u>pomoc-psb@infover.pl</u>, w temacie proszę wpisać "**Instalacja Exportera**".

# Konfiguracja w iHurt parametrów eksportu danych do iHD.

"Po staremu" parametry sterujące eksportem danych były zapisane w konfiguracji eksportera (baza SQLite)

"Po nowemu" parametry sterujące eksportem danych do iHD zapisujemy w bazie iHurt. W konfiguracji eksportera konieczne jest jedynie zapisane "namiarów" na bazę iHurt z którą eksporter się powinien połączyć:

| 🗾 iHur                 | t MH Exporter - Dane nadawcy         | —       |            | ×       |
|------------------------|--------------------------------------|---------|------------|---------|
| -Parame                | ry połączenia do bazy iHurt          |         |            |         |
| Serwer:                | localhost                            | Tes     | t połączei | nia     |
| Baza:                  | iHurt                                | Pobierz | parametry  | z iHurt |
| - Paramel<br>Identufik | rry raportu<br>ator pupktu sprzadatu |         |            |         |

Eksporter łączy się ze wskazaną bazą iHurt i sprawdza parametry.

Jeżeli parametry są uzupełnione odczytuje je i z nich korzysta dodatkowo zapisując do "swojej" bazy (żeby były widoczne także "od strony" eksportera)

Jeżeli parametrów w iHurt nie ma – eksporter korzysta z "własnych" parametrów (zgodnie z zasadą "zgodności wstecz").

Dzięki temu po wdrożeniu nowych wersji aplikacji nie ulega zakłóceniu proces eksportu danych. Uzupełnienie parametrów i iHurt pozwala na płynne przejście na nowe zasady.

## Definiowanie parametrów eksportu w iHurt

1. W konfiguracji ogólnej powinny być domyślnie uzupełnione poniższe parametry:

| 5. Globalne <u>6</u> . Użytkownika                 |              |                 |
|----------------------------------------------------|--------------|-----------------|
| Grupa: Eragment nazw                               | y parametru: |                 |
| <wszystkie grupy=""></wszystkie>                   |              | Szu <u>k</u> aj |
| Nazwa                                              | Grupa        | Wartość         |
| iHD parametry eksportu danych na FTP: Hasło        | INTEGRALNOŚĆ |                 |
| iHD parametry eksportu danych na FTP: Host         | INTEGRALNOŚĆ |                 |
| iHD parametry eksportu danych na FTP: Katalog      | INTEGRALNOŚĆ |                 |
| iHD parametry eksportu danych na FTP: Tryb pasywny | INTEGRALNOŚĆ | tak             |
| iHD parametry eksportu danych na FTP: Użytkownik   | INTEGRALNOŚĆ |                 |
|                                                    |              |                 |

 Hasio:
 anonymous

 Host:
 193.169.233.244

Katalog: /incoming/ Tryb pasywny: tak Użytkownik: anonymous

 W sekcji "Dane firmy" należy ustawić identyfikator punktu sprzedaży (ID\_PS), czyli identyfikator pod jakim dana "Mrówka" jest identyfikowana w hurtowni danych centrali PSB oraz w Payback. Sekcja "Dane w iHD" na zakładce "2. Dane dodatkowe". UWAGA – sekcja ta jest widoczna dopiero jak w konfiguracji uzupełnione są dane FTP

Jeżeli nie znamy tych identyfikatorów możemy je odczytać z dotychczasowej konfiguracji eksportera a jeżeli z jakiś względów nie możemy tego zrobić z centrali PSB

Identyfikator Payback zwykle jest taki sam jak identyfikator "podstawowy" z usuniętym podkreśleniem – np. "GRO\_02" -> "GRO02" dla "Mrówki" Grodzisk)

Oprócz wpisania identyfikatorów wskazujemy tutaj, który cennik sprzedaży ma być eksportowany do iHD jako cennik do Galerii Handlowej. UWAGA – musimy wskazać cennik zdefiniowany jako "brutto"

|   | Dane do iHD<br>Identyfikator punktu sprzedaży:<br> PSB_MB | Identyfikator PS dla Payback:<br>PSBMB | Grupa cen dla eksportu cen towarów:<br>Detaliczna brutto |
|---|-----------------------------------------------------------|----------------------------------------|----------------------------------------------------------|
| l | · <b>_</b>                                                |                                        |                                                          |

### 3. Konfiguracja dla firm wielo-oddziałowych

W firmach w których działa więcej niż jeden oddział/Punkt Sprzedaży (Mrówka) – zapisujemy kilka identyfikatorów PS dla poszczególnych elementów struktury firmy. Poniżej przykład:

| Odd   | ział / PS           | Identyfikator PS w iHD | Identyfikator PS w Payba | ck Cennik             |
|-------|---------------------|------------------------|--------------------------|-----------------------|
| Firma | "A"                 |                        |                          |                       |
| ->    | "Mrówka" Katowice   | KAT_02                 | КАТО2                    | Detaliczna Katowice   |
| ->    | "Mrówka" Gliwice    | GLI_02                 | GLI02                    | Detaliczna Gliwice    |
| ->    | "Mrówka" Rybnik     | RYB_02                 | RYB02                    | Detaliczna podstawowa |
| ->    | Hurtownia budowlana |                        |                          |                       |

## 4. Firma z jednym punktem sprzedaży (PS)

Jeżeli w iHurt w "Dane firmy" mamy strukturę jednoelementową (firma prowadzi jedną "Mrówkę" i tylko "Mrówkę") identyfikatory przypisujemy do "firmy" głównej.

W tym przypadku rejestry i magazyny nie muszą być przypisane (w iHurt rejestr/magazyn nie przypisany do żadnego elementu traktujemy jako przypisany do firmy głównej)

5. W słowniku rejestrów sprzedaży – rejestrom powiązanym z danym Oddziałem / Punktem sprzedaży - należy włączyć fajki "Eksport do iHD" tym rejestrom (paragonów, faktur), z których dane mają być eksportowane do hurtowni.

| iSH (BAZA DEMO) Admin - Rejestr sprzedaży       |
|-------------------------------------------------|
| 1.Parametry podstawowe 2. Parametry dodatkowe   |
| Eksport do iHD                                  |
| Dodatkowy tekst drukowany na fakturze sprzedaży |
|                                                 |

Przy pierwszej konfiguracji ręcznie włączamy flagi dla wszystkich rejestrów, dodawanie nowego rejestru domyślnie ma tą flagę włączoną.

6. Analogicznie dla magazynów w słowniku magazynów.

| 6 Manuar                    | Dedeci |                                  |                                |                                                                                                    |                   |
|-----------------------------|--------|----------------------------------|--------------------------------|----------------------------------------------------------------------------------------------------|-------------------|
| m. <u>N</u> azwy:           |        | magazynu:                        |                                |                                                                                                    |                   |
| grodzisk                    | 💽 Ws   | zystkie 🛛 🔿 Węwnet               | izne 🔿 Zawnę                   | atrzne: 🔽 Ukrui zamkniete                                                                                 |                   |
| 1                           |        |                                  |                                |                                                                                                    |                   |
| <u>W</u> yświetl            |        |                                  |                                |                                                                                                    |                   |
|                             |        |                                  |                                |                                                                                                    |                   |
| Linker                      |        |                                  |                                |                                                                                                    |                   |
| Lista:                      | (      | (m                               |                                | [++                                                                                                    | lur.              |
| Lista:<br>🛱 Eksport do iHD  | Obcy   | Kontrahent powią                 | Symbol 🔺                       | Nazwa                                                                                                    | Kon               |
| Lista:<br>El Eksport do iHD | Obcy   | Kontrahent powią                 | Symbol 120                     | Nazwa<br>Mrówka Grodzisk Maz. (M058A)                                                                     | Kon<br>733        |
| Lista:<br>Eksport do HD     | Obcy   | Kontrahent powią<br>GRUPA PSB HA | Symbol 120                     | Nazwa<br>Mrówka Grodzisk Maz. (M058A)<br>Mag.rekl. Grodzisk towaty obce                                   | Kon<br>733        |
| Lista:                      | Obcy   | Kontrahent powią<br>GRUPA PSB HA | Symbol *<br>120<br>120R<br>121 | Nazwa<br>Mrówka Grodzisk Maz. (M058A)<br>Mag.rekl. Grodzisk towały obce<br>Sklep Grodzisk Maz. EKSPOZYCJE | Kon<br>733<br>733 |

7. Dodajemy nazwę miejscowości Aplikacja > Konfiguracja > Parametry systemu > Edytuj dane firmy > Dane dodatkowe.

Pole "miasto" będzie umieszczane w polu "Lokalizacja" w iMHD Exporterze.

| 1. Dane podstawowe | <u>2</u> . Dar | ne dodatkowe     |              |          | •          |
|--------------------|----------------|------------------|--------------|----------|------------|
| Dane do EDI        |                |                  |              |          |            |
| I <u>L</u> N/GLN:  |                | Numer rejestrowy | <u>B</u> DO: | -        |            |
|                    |                |                  |              |          |            |
| Kod pocztowy:      |                | Miasto:          |              | Poczta:  |            |
|                    |                | Kielce           |              |          |            |
| Ulica:             |                |                  |              | Nr domu: | Nr lokalu: |
|                    |                |                  |              |          |            |
| Gmina:             |                |                  | Powiat:      |          |            |
| Województwo:       |                |                  | Kod kraju:   |          |            |

# Współpraca z Marketplace - Konfiguracja iHurt

Parametry konfiguracyjne pojawią się po aktualizacji wersji iHurt.

W pierwszej kolejności należy włączyć moduł **MODUL\_MAGAZYN\_TOW\_NIEEWIDENCJONOWANE**, włączenie modułu jest realizowane przez Infover po wysłaniu zgłoszenia na <u>Pomoc-PSB@infover.pl</u> w temacie należy wpisać "MP – włączenie modułu".

#### Parametry konfiguracyjne

|   | 🚮 iSH (PSB_CE) admin - Konfiguracja                                                                          |             |                     |  |  |  |  |
|---|----------------------------------------------------------------------------------------------------|-------------|---------------------|--|--|--|--|
| ľ | 1. Parametry globalne i użytkownika 2. Parametry systemu 3. Parametry użytkownika cd 4. Parametry stanowiska |             |                     |  |  |  |  |
|   | Parametry                                                                                                    |             |                     |  |  |  |  |
|   | 5. Globalne 6. Użytkownika                                                                                   |             |                     |  |  |  |  |
|   | Grupa: Eragment nazwy parametru:                                                                             |             |                     |  |  |  |  |
|   | <wszystkie grupy=""></wszystkie>                                                                             |             | Szu <u>k</u> aj     |  |  |  |  |
|   |                                                                                                    |             |                     |  |  |  |  |
|   | Nazwa                                                                                                    | Grupa       | Wartość             |  |  |  |  |
|   | GH: adres API                                                                                                | WYMIANA DAN | https://sklepmrowka |  |  |  |  |
|   | GH: il. dni do przeterm. zamówienia                                                                          | WYMIANA DAN | 2                   |  |  |  |  |
|   |                                                                                                    |             |                     |  |  |  |  |

GH: adres API – wprowadzamy adres API Marketplace Produkcyjny adres to: <a href="https://sklepmrowka.pl/sklepmrowka/api-punkt/">https://sklepmrowka.pl/sklepmrowka/api-punkt/</a> (domyślnie uzupełniony)

GH: il. Dni do przeterm. zamówienia – definiujemy po jakiej ilości dni zamówienie ma się pojawiać jako przeterminowane w zakładce "Przeterminowane rezerwacje z GH" w okienku kontroli danych wyświetlanego podczas logowania do systemu. Kolorem czerwonym zaznaczone są rezerwację przekraczające ilość dni określoną w konfiguracji.

# 🔠 iSH (<ML\_TEST>PSB\_CE) admin

| Etykiety do wydruku (9) | Przeterminowane rezerwacje z GH(9) |
|-------------------------|------------------------------------|
|-------------------------|------------------------------------|

| 2 | Numer za | Numer zewn | Magazyn r | Nazwa do | Liczba dni | Data wyst  |
|---|----------|------------|-----------|----------|------------|------------|
| ► | 3/2020   | 59966/2020 | 110       |          | 5          | 2020.04.22 |
|   | 1/2020   | 59962/2020 | 110       |          | 5          | 2020.04.22 |
|   | 4/2020   | 59977/2020 | 110       | WZ 3/110 | 5          | 2020.04.22 |
|   | 5/2020   | 59965/2020 | 110       | WZ NZ/1  | 4          | 2020.04.23 |
|   | 7/2020   | 59943/2019 | 120       | WZ NZ/1  | 0          | 2020.04.27 |
|   | 9/2020   | 59952/2019 | 120       |          | 0          | 2020.04.27 |
|   | 8/2020   | 59947/2019 | 120       |          | 0          | 2020.04.27 |
|   | 10/2020  | 59961/2020 | 120       |          | Π          | 2020 04 27 |

Zaznaczamy na "Tak" parametr "Proponuj wystawianie dok. sprz. przy zatwierdzaniu dok. Wyd.:"

| 📰 iSH (BAZA DEMO) admin - Konfiguracja — 🗆 🛛 🕹                                                                           |                             |                |                 |  |                                                                                                    |                                       |                            | $\times$ |
|----------------------------------------------------------------------------------------------------|-----------------------------|----------------|-----------------|--|----------------------------------------------------------------------------------------------------|---------------------------------------|----------------------------|----------|
| 1. Parametry globalne i użytkownika 2. Parametry systemu 3. Parametry użytkownika cd 4. Parametry stanowiska             |                             |                |                 |  |                                                                                                    |                                       |                            |          |
| Parametry       5. Globalne     6. Użytkownika       Grupa:     Eragment <wszystkie grupy="">     ▼ proponuj</wszystkie> | nazwy parametru:<br>wystawi |                | Szu <u>k</u> aj |  | Parametr<br>Proponuj wystawie<br>zatwierdzaniu dok                                                     | nie dok.<br>. wyd.:                   | sprz. pi                   | rzy      |
| Nazwa<br>Proponuj wystawienie dok. sprz. przy zatwierdzani                                                               | Grupa<br>MAGAZYN            | Wartość<br>tak |                 |  | Opis parametru:<br>Jeżeli parametr włącz<br>zatwierdzania dokum<br>się pytanie o wystawi<br>sprzedaży. | ony, podc<br>entu wydai<br>enie dokur | zas<br>nia, pojaw<br>mentu | via      |

Włączamy parametr umożliwiający przełączenie GH w tryb MarketPlace:

| 1  | #iSH (KOLHURT_NEW_PSB_CE) admin - Konfiguracja                                     |                  |    |                                                                                        |          |  |  |
|----|------------------------------------------------------------------------------------|------------------|----|----------------------------------------------------------------------------------------|----------|--|--|
|    | 1. Parametry globalne i użytkownika 🛛 2. Parametry systemu 🗍 3. Parametry użytkown | nika od 7 ustawi | en | ia wizualne 🛛 4. Parametry stanowiska 🗍                                                |          |  |  |
| Γ. | Parametry                                                                          |                  | Г  | Parametr                                                                               |          |  |  |
|    | <u>5</u> . Globalne <u>6</u> . Użytkownika                                         |                  |    |                                                                                        |          |  |  |
|    | Grupa: <u>F</u> ragment nazwy parametru:                                           |                  |    | GH: Tryb Marketplace:                                                                  |          |  |  |
|    | <wszystkie grupy=""></wszystkie>                                                   | Szu <u>k</u> aj  |    | <u>×</u>                                                                               | <u>'</u> |  |  |
|    | Nazwa Grupa Wartość                                                                |                  |    |                                                                                        |          |  |  |
|    | GH: Tryb Marketplace WYMIANA DAN tak                                               |                  |    | Opis parametru:                                                                        |          |  |  |
|    |                                                                                    |                  |    | Galeria Handlowa Centrali PSB: Tryb Marketp                                            | olace.   |  |  |
|    |                                                                                    |                  |    | Dia włączonego parametru będzie obowiązyw<br>rozbudowany sposób wymiany danych z syste | vał      |  |  |
|    |                                                                                    |                  |    | Galeria Handlowa PSB.                                                                  | sinem    |  |  |

Aby do zamówień dodawał się koszt transportu, należy w konfiguracji wybrać towar nieewidencjonowany, który będzie dodawany do zamówień w cenie kosztu dostawy.

| ish (I                                                                                                    | iover Demo) - Konfiguracja                                                                                                    |                           |              |     | - 🗆 ×                                                                                                    |  |  |  |
|----------------------------------------------------------------------------------------------------|----------------------------------------------------------------------------------------------------|---------------------------|--------------|-----|----------------------------------------------------------------------------------------------------|--|--|--|
| <u>1</u> . Paramet                                                                                                    | 1. Parametry globalne i użytkownika 2. Parametry systemu 3. Parametry użytkownika od / ustawienia wizualne 4. Parametry stanowiska |                           |              |     |                                                                                                    |  |  |  |
| <u>P</u> arametry<br><u>5</u> . Globalr<br><u>G</u> rupa:<br><wszystk< td=""><td><u>6</u>. Użytkownika<br/><u>F</u>ragme<br/>grupy&gt; gh: ko:</td><td>nt nazwy parametru:<br/>zt</td><td>Szu<u>k</u></td><td>≤aj</td><td>Parametr<br/>GH: koszt transportu - towar<br/>nieewidencjonowany:</td></wszystk<> | <u>6</u> . Użytkownika<br><u>F</u> ragme<br>grupy> gh: ko:                                                                         | nt nazwy parametru:<br>zt | Szu <u>k</u> | ≤aj | Parametr<br>GH: koszt transportu - towar<br>nieewidencjonowany:                                                                                                    |  |  |  |
| Nazwa<br>GH: koszt                                                                                                    | ansportu - towar nieewidencjonowany                                                                                                | Grupa<br>SPRZEDAŻ         | Wartość      |     | Opis parametru:<br>Towar nieewidencjonowany odpowiadający za<br>koszty transportu, na który będzie dodawana<br>pozycja nieewidencjonowana, podczas importu<br>zamówień z Galerii Handlowej Centrali PSB. |  |  |  |

### Magazyn

Ustalamy, który magazyn będzie realizował zamówienia z MP i ustawiamy to poprzez jego edycję. Na drugiej zakładce zaznaczamy "Współpraca z Galerią Handlową PSB" a następnie uzupełniamy login, hasło. Dodatkowo można zdefiniować e-mail na który będą trafiały powiadomienia o wgraniu zamówienia z MP do iHurt.

| iSH (PSB_CE) admin - Magazyn 🛛 🔀                                                                                                    |                                                                                        |  |  |  |  |
|----------------------------------------------------------------------------------------------------|----------------------------------------------------------------------------------------|--|--|--|--|
| 1. Parametry podstawowe                                                                                                    | 2. Parametry dodatkowe                                                                 |  |  |  |  |
| <ul> <li>Ustalanie daty dostaw,</li> <li>Synchronizacja z syste</li> <li>WMS Mantis</li> </ul>                                                                                                    | y przez portał WWW<br>mem Synchronizacja z systemem<br>WMS Mantis_EC<br>WMS Mantis LS: |  |  |  |  |
| <ul> <li>Podział wydań w realiz</li> <li>Podział wydań w real. zan</li> <li>Współpraca z Galerią</li> </ul>                                                                                                    | zacji zamówień od odbiorców<br>n cecha towaru<br>Handlową PSB                          |  |  |  |  |
| Costing Contract of Contract of Contract |                                                                                        |  |  |  |  |

#### Konfiguracja środków transportu

Z poziomu strony www będzie zdefiniowana lista dostępnych metod dostawy dla Partnera. W związku z czym, nie wszystkie, prezentowane na poniższym skrinie środki transportu muszą być zdefiniowane w bazie.

#### Słowniki > Środki transportu

Do odpowiedniego środka transportu w iHurt przypisujemy odpowiadający mu środek transportu w MP.

| Symbol | Nazwa środka transportu           | Aktuwnu               | Forma dostawy Galeri    | ⊽ I Forma do | 04                        | Kurier                                       | -   |
|--------|-----------------------------------|-----------------------|-------------------------|--------------|---------------------------|----------------------------------------------|-----|
| 04     | Kurier                            | <b>√</b>              | Przesyłka kurierska DHL | KS           | 104<br>                   | T GILO                                       |     |
| 10     | Pocztex 48                        | <b>√</b>              | Pocztex                 | PP           | Ak <u>t</u> ywny          | Wydruk naklejek adresowych                   |     |
| 08     | Paczkomaty Inpost                 | 1                     | Paczkomat Inpost        | PI           |                           |                                              |     |
| OSOB   | Odbiór osobisty                   |                       | Odbiór osobisty         | 00           | Kontrahent do r           | rozliczeń:                                   | _   |
| 00     | Polskie Składy Budowlane S.A.     | <b>√</b>              |                         |              |                           |                                              | 2   |
| 01     | Odbiorcy                          | $\checkmark$          |                         |              | Typ <u>r</u> ozliczenia:  |                                              |     |
| 02     | Producenta                        | <b>√</b>              |                         |              | przeksięgowar             | nie obciążenia 🔻                             |     |
| 03     | Producenta - płatny               | -                     |                         |              | Maks. ładowno             | pść: Maks. objętość:                         |     |
| 05     |                                   | <ul> <li>✓</li> </ul> |                         |              |                           |                                              |     |
| 06     | Producenta - wliczony w cenę towa | $\checkmark$          |                         |              | Spacéh podpou             | uiadania datu daatauw                        |     |
| 07     | Interfejs DHL                     | $\checkmark$          |                         |              |                           | wiadania daty dostawy.                       |     |
| 09     | Mini Paczka Inpost                | $\checkmark$          |                         |              | zgodnie z datą            | i wydania                                    |     |
| 11     | Kurier Geis                       | $\checkmark$          |                         |              | 🔽 Możliwość j             | zmiany daty 🛛 🔽 Możliwa gusta data           |     |
| 12     | InPostShipX                       | $\checkmark$          |                         |              | Wpisywanie nr.            | jistów przewozowych: Nr.list.przew ilość zna | ków |
|        |                                   |                       |                         |              | wpisuj                    | ▼ 0                                          |     |
|        |                                   |                       |                         |              | Forma dostawy             | Galerii Handlowei PSB:                       |     |
|        |                                   |                       |                         |              | KS 🗸                      | 1                                            |     |
|        |                                   |                       |                         |              | <pre> <brak></brak></pre> |                                              |     |
|        |                                   |                       |                         |              | KS Prze                   | esyłka kurierska DHL                         | 155 |
|        |                                   |                       |                         |              | 00 00                     | niór osobisty                                | 2   |
|        |                                   |                       |                         |              | PI Pac                    | zkomat Inpost                                |     |
|        |                                   |                       |                         |              | PP Poc                    | ztex                                         | •   |

**Wpisywanie nr listów przewozowych** – dla środka transportu występującego w eCommerce ten parametr należy ustawić na "wpisuj" lub "wymuszaj wpisywanie".

Zgłaszanie przesyłek dla niektórych firm kurierskich jest możliwe z poziomu iHurt – jest to opcja dodatkowa, nie obowiązkowa. Przed konfiguracją w iHurt, Pracownik Mrówki powinien pozyskać od firm kurierskich dane do obsługi zakładania przesyłek za pomocą API.

Po pozyskaniu tych informacji, konfiguracja kuriera w iHurt jest realizowana przez firmę Infover w cenie 500 zł netto za jednego kuriera. W tym celu należy wysłać mail na adres <u>pomoc-psb@infover.pl</u> w temacie wpisując: Market Place – zlecenie konfiguracji kuriera, w treści należy wpisać listę firm kurierskich, dla których ma zostać zrealizowana konfiguracja wraz parametrami otrzymanymi od firm kurierskich. W komunikacie, proszę o nie przekazywanie haseł, hasła zostaną przekazane w uzgodniony przez obsługującego zgłoszenie sposób. Proszę także pamiętać, aby w treści maila była także informacja o nazwie Państwa firmy, dla której ma zostać zrealizowana konfiguracja.

## Konfiguracja rodzajów płatności

Z poziomu panelu e-commerce będzie zdefiniowana lista dostępnych form płatności dla Partnera. W związku z czym, nie wszystkie, prezentowane na poniższym skrinie formy płatności muszą być zdefiniowane w bazie.

#### Słowniki > rodzaje płatności

Do odpowiedniego rodzaju płatności w iHurt przypisujemy odpowiadającą mu formę płatności w GH.

| SK iSH (KOLHURT_NEW_PSB_CE) admin - Rodzaje płatności |                                |                                        |                                                 |                                                  |  |  |
|-------------------------------------------------------|--------------------------------|----------------------------------------|-------------------------------------------------|--------------------------------------------------|--|--|
| Lista: 🔽 l                                            | Jkryj nieak <u>t</u> ywne      |                                        |                                                 |                                                  |  |  |
| 🛱 Data<br>zapłaty                                     | Nazwa                          | Forma płatności 🔶<br>Galerii Handlowej | Forma płatności Galerii<br>Handlowej PSB - opis | 5H (KOLHURT_NEW_PSB_CE) admin - Rodzaj płatnoś 🗙 |  |  |
|                                                       | gotówka                        | PO                                     | Przy odbiorze                                   | Nazwa:                                           |  |  |
|                                                       | 01 - przelew                   | PK                                     | Przelew tradycyjny                              | 14 - karta platnicza Busko                       |  |  |
| •                                                     | 14 - karta platnicza Busko     | P24                                    | Przelewy24                                      | Wartość minimalna: <u>D</u> ni na zapłatę:       |  |  |
|                                                       | 15 - Karta platnicza Warszawa  | GO                                     | Za pobraniem                                    | 0,00 🔽 Podpowiadaj do dok <u>u</u> mentów        |  |  |
|                                                       | Zgodn. z warunkami akredytywy  |                                        |                                                 | Aktywny 🔽 Data zapłaty ustala datę VAT           |  |  |
|                                                       | 36 - karta płatnicza Andrychów |                                        |                                                 | Możliwa natychmiastowa zapłata                   |  |  |
|                                                       | 31 - za pobraniem GEIS         |                                        |                                                 | Karta płatnicza lub podobna forma płatności      |  |  |
|                                                       | 29 - za pobraniem Pocztex      |                                        |                                                 | Generuj przelew dla dostawcy                     |  |  |
|                                                       | 28 - za pobraniem Inpost       |                                        |                                                 | Upoważnienia do rozliczenia VAT RR               |  |  |
|                                                       | 27 - karta płatnicza E-sklep   |                                        |                                                 | Konto księgowe operatora WN:                     |  |  |
|                                                       | 26 - za pobraniem DHL          |                                        |                                                 | 134-01-110                                       |  |  |
|                                                       | 25 - karta płatnicza Grodzisk  |                                        |                                                 | Symbol dokumentu księgowego:                     |  |  |
|                                                       | 23 - Punkty PAYBACK            |                                        |                                                 | ESBU                                             |  |  |
|                                                       | 22 - KREDYT                    |                                        |                                                 | Konto kojegowe kontrabenta MA:                   |  |  |
|                                                       | 20 - kredyt Getin Bank         |                                        |                                                 | 206.110.×.*                                      |  |  |
|                                                       | 19 - karta płatnicza Zduńska W |                                        |                                                 | 200 110                                          |  |  |
|                                                       | 18 - karta płatnicza Pińczów   |                                        |                                                 | Informacje dodatkowe                             |  |  |
|                                                       | 17 - kredyt Lukas Bank         |                                        |                                                 | brak 💌 🗖 Podział na terminale                    |  |  |
|                                                       | 16 - bon Sodexo                |                                        |                                                 | Numer na drukarce Dodatkowa nazwa płatności      |  |  |
|                                                       | 13 - czek potwierdzony         |                                        |                                                 | fiskalnej: wysyłana do drukarki fiskalnej:       |  |  |
|                                                       |                                |                                        |                                                 |                                                  |  |  |
| •                                                     |                                |                                        |                                                 | Forma płatności Galerii Handlowei PSB:           |  |  |
|                                                       |                                |                                        | alle al                                         | P24 -                                            |  |  |
|                                                       |                                |                                        |                                                 |                                                  |  |  |
|                                                       | <b></b>                        | GO Za pobraniem K                      |                                                 |                                                  |  |  |
|                                                       | Konfiguracia                   | P24 Przelewu24                         |                                                 |                                                  |  |  |
|                                                       |                                | PK Przelew tradycyjny                  |                                                 |                                                  |  |  |
|                                                       | (')                            |                                        |                                                 | PO Przy odbiorze                                 |  |  |
|                                                       | $\smile$                       |                                        |                                                 | X                                                |  |  |
|                                                       | Wviście                        |                                        |                                                 |                                                  |  |  |

Aby powiadomienia e-mail działały, należy w iHurt skonfigurować konto, z którego powiadomienia będą wysyłane:

| 🚮 iSH (PSB_CE) admin - Konfiguracja                |                                            |                                     |  |  |  |  |  |
|----------------------------------------------------|--------------------------------------------|-------------------------------------|--|--|--|--|--|
| 1. Parametry globalne i użytkownika 2. Parametry s | ystemu 🛛 <u>3</u> . Parametr               | y użytkownika cd 🛛 <u>4</u> . Paran |  |  |  |  |  |
| Parametry<br>5. Globalne <u>6</u> . Użytkownika    |                                            |                                     |  |  |  |  |  |
| <u>G</u> rupa: <u>F</u> ragment r                  | nazwy parametru:                           |                                     |  |  |  |  |  |
| <wszystkie grupy=""></wszystkie>                   | kwszystkie grupy>  wysyłanie e-mail Szukaj |                                     |  |  |  |  |  |
| Nazwa                                              | Grupa                                      | Wartość                             |  |  |  |  |  |
| Wysyłanie E-mail: adres e-mail                     | WYMIANA DAN                                | abc@xyz.pl                          |  |  |  |  |  |
| Wysyłanie E-mail: adres e-mail DW                  | WYMIANA DAN                                |                                     |  |  |  |  |  |
| Wysyłanie E-mail: alternatywny sposób adresacji    | WYMIANA DAN                                | nie                                 |  |  |  |  |  |
| Wysyłanie E-mail: hasło                            | WYMIANA DAN                                |                                     |  |  |  |  |  |
| Wysyłanie E-mail: port                             | WYMIANA DAN                                | 25                                  |  |  |  |  |  |
| Wysyłanie E-mail: serwer poczty                    | WYMIANA DAN                                | poczta.xyz.pl                       |  |  |  |  |  |
| Wysyłanie E-mail: uwierzytelnianie                 | WYMIANA DAN                                | tak                                 |  |  |  |  |  |
| Wysyłanie E-mail: użytkownik                       | WYMIANA DAN                                | abc                                 |  |  |  |  |  |
| Wysyłanie E-mail: wyślij kopię do użytkownika wy   | WYMIANA DAN                                | nie                                 |  |  |  |  |  |

Domyślnie informacje o nowym zamówieniu są wysyłane ze strony GH na sms i e-mail przypisany do konta w GH. Niezależnie od tych ustawień w iHurt w oknie konfiguracji magazynu można zdefiniować dodatkowy adres e-mail, na który będą wysyłane powiadomienia o wgraniu do iHurt nowego zamówienia.

## Prezentacja informacji o przeterminowanych zamówieniach

W oknie kontroli danych podczas logowania została dodana nowa zakładka "przeterminowane rezerwacje z GH", którą widzą tylko osoby z nadanym poniższym uprawnieniem.

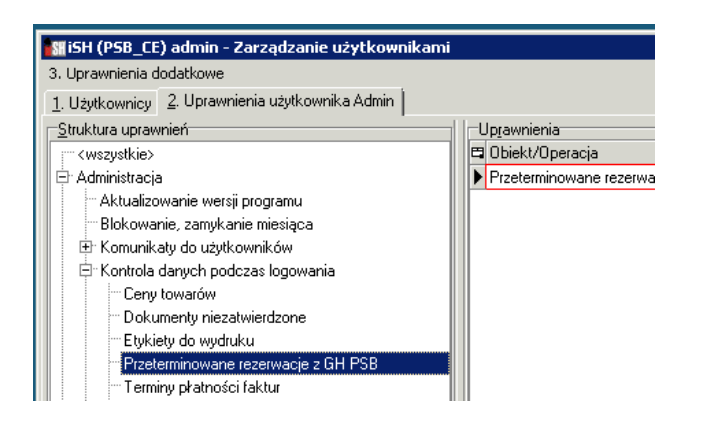

#### 🔠 iSH (<ML\_TEST>PSB\_CE) admin

| Numer za | Numer z | ewn | Magazyn r | Nazwa do | Liczba dni | Data wyst. |
|----------|---------|-----|-----------|----------|------------|------------|
| 3/2020   | 59966/2 | 020 | 110       |          | 5          | 2020.04.2  |
| 1/2020   | 59962/2 | 020 | 110       |          | 5          | 2020.04.2  |
| 4/2020   | 59977/2 | 020 | 110       | WZ 3/110 | 5          | 2020.04.2  |
| 5/2020   | 59965/2 | 020 | 110       | WZ NZ/1  | 4          | 2020.04.2  |
| 7/2020   | 59943/2 | 019 | 120       | WZ NZ/1  | 0          | 2020.04.2  |
| 9/2020   | 59952/2 | 019 | 120       |          | 0          | 2020.04.2  |
| 8/2020   | 59947/2 | 019 | 120       |          | 0          | 2020.04.2  |
| 10/2020  | 59961/2 | 020 | 120       |          | 0          | 2020.04.2  |
| 6/2020   | 59933/2 | 019 | 120       |          | 0          | 2020.04.2  |

# Realizacja zamówień

Proces wymiany informacji między iHurt a MP powinien być uruchamiany automatycznie za pomocą aplikacji KHAutomat w określonych odstępach czasowych. Konfiguracja automatu jest przygotowana w oddzielnej instrukcji.

W wyjątkowych sytuacjach, możemy go uruchomić ręcznie klikając z poziomu zamówień "Wymiana danych> Import zamówień z Galerii Handlowej PSB".

Wymiana danych jest dwukierunkowa: iHurt odbiera nowe zamówienia oraz wysyła status o aktualnie realizowanych.

Zamówienia wgrane z PM posiadają status "przyjęte" i domyślnie zdefiniowanego KTH "Kontrahent detaliczny" (Kontrahent z PM nie dokłada się do bazy kontrahentów).

Po wgraniu zamówienia do iHurt w PM status zmieni się z "nowe" na "przyjęte do realizacji / trwa kompletowanie".

W komentarzu zamówienia znajdują się podstawowe informacje o osobie zamawiającej:

```
Kom<u>e</u>ntarz
Zamówienie z GH:
Login: j-test@o2.pl, NIP: 1132109846
VOLVO CAR POLAND SP Z O O
Konto Volvo
Puławska 558/560, 02-884 Warszawa (Ursynów)
```

Realizacja zamówienia odbywa się przez zaznaczenie zamówienia ze statusem "przyjęte" i kliknięciem

Następnie określamy sposób realizacji zamówienia:

| iSH (PSB_CE) admin - Wystaw dok               | ument do zamówienia od odbi 💌  |  |  |  |  |  |
|-----------------------------------------------|--------------------------------|--|--|--|--|--|
| <u>R</u> odzaj dokumentu                      |                                |  |  |  |  |  |
| 🔘 wydanie -> faktura sprzedaży                | 🔿 wydanie -> faktura sprzedaży |  |  |  |  |  |
| • wydanie -> paragon                          |                                |  |  |  |  |  |
| Sposób podpowiadania <u>c</u> eny i upustu te | owaru:                         |  |  |  |  |  |
| 💿 z zamówienia                                | 🔿 aktualne ze słownika         |  |  |  |  |  |
| Dokument magazynowy                           |                                |  |  |  |  |  |
| Dokumen <u>t</u> : WZ                         |                                |  |  |  |  |  |
|                                               | 🗙 Anuluj 🖌 🖌 Wystaw            |  |  |  |  |  |

Po kliknięciu "Wystaw" tworzy nam się dokument WZ, który **odkładamy**, rezerwując tym samym zamówiony towar.

Status zamówienia zmienia się na "W trakcie realizacji" w iHurt oraz na "**Przygotowane do wysyłki**" w MP. Zatwierdzenie dokumentu WZ spowoduje zmianę statusu w iHurt na "Zrealizowane", ale w MP pozostanie status "**Przygotowane do wysyłki**".

Po wystawieniu faktury lub paragonu nastąpi zmiana statusu w GH na "Wysłane"

## Obsługa płatności za zamówienia

#### Przelewy24

Marketplace w informacjach dodatkowych zamówienia przekaże identyfikator płatności.

Identyfikator ten zostanie wykorzystany przy księgowaniu płatności do iFK a w konsekwencji do rozliczenia płatności z operatorem

#### Płatność przelewem

Zamówienie importuje się do iHurt i jest rezerwowane. iHurt blokuje jednak jego realizację (ponieważ nie jest zapłacone).

Operator w Marketplace "ręcznie" oznacza fakt zapłaty za zamówienie w panelu e-commerce. Jeżeli zamówienie zostanie oznaczone jako zapłacone, iHurt odblokowuje jego realizacje (zatwierdzenie WZ wystawienie PG/FV).

| 🚮 iSH (KOLHURT_NEW_PSB_CE) admin - Zamówienia od odbiorców i oferty cenowe                                                                                      |                 |          |                 |               |                               |                                  |  |  |
|----------------------------------------------------------------------------------------------------|-----------------|----------|-----------------|---------------|-------------------------------|----------------------------------|--|--|
| Zamówienia/O <u>f</u> erty Podgląd Płatnoś <u>c</u> i Narzędzia Wymiana danyc <u>h W</u> ydruki                                                                 |                 |          |                 |               |                               |                                  |  |  |
| 🖓 🝸 🏝 💼 Zmień statys Status: Przyjęte,Do realizacji,W trakcie r 🗸 Typ: Zamówienia 🔽 Rozliczenie: <wszystkie></wszystkie>                                        |                 |          |                 |               |                               |                                  |  |  |
| Użyt <u>k</u> ownik:                                                                                                    |                 |          |                 |               |                               |                                  |  |  |
| Typ informacji związanej:<br>                                                                                                    |                 |          |                 |               |                               |                                  |  |  |
| Eiltr dat wg: wystawienia 🔻 Filtruj od: 2021.12.04 💌 Do: 2022.01.31 💌 🗆 Od po <u>c</u> zątku bieżącego miesiąca 🕼 Zamówienia z <u>e</u> wnętrzne 🛛 Odśwież (F5) |                 |          |                 |               |                               |                                  |  |  |
| _ Dokume <u>nty</u>                                                                                                    |                 |          |                 |               |                               |                                  |  |  |
| 🗄 Status 🛛 Miasto                                                                                                    | Zaliczka brutto | Zam.zewn | Gal. Handl. PSB | GH: Anulowane | GH: Potwierdzony przelew z GH | ⊽5 <mark>0</mark>   Środek trans |  |  |
| Przyjęte Wrocław (Wrocław-Fabryczna)                                                                                                    | 47,99           | $\sim$   | $\checkmark$    |               |                               | OSOB                             |  |  |
| Przyjęte Wrocław (Wrocław-Fabryczna)                                                                                                    | 95,98           | - 🗸      | $\checkmark$    |               | 0                             | OSOB                             |  |  |
| Przyjęte Wrocław                                                                                                    | 95,98           | - 🗸      | - √             |               | 0                             | OSOB                             |  |  |

#### Płatność za pobraniem

Zamówienie jest ewidencjonowane w iHurt jako zapłacone (wystawiana jest do niego płatność) z odpowiednią formą płatności (np. "Inpost za pobraniem", "DHL za pobraniem").

#### Odbiór osobisty

Zamówienia nie są ewidencjonowane jako zapłacone, ale można je realizować.

#### Anulowanie zamówienia

Klient może zrezygnować z zakupów w dowolnym momencie (po wykonaniu zapłaty, po oznaczeniu, że zamówienie już jest zarezerwowane).

Odbywa się to z poziomu panelu e-commerce poprzez wybranie opcji "Anuluj zamówienie" lub z poziomu aplikacji iHurt.

Informacja o anulowaniu zamówienia pobierana jest do iHurt, prezentowana w kolumnie:

| S            | 🚮 iSH (KOLHURT_NEW_P5B_CE) admin - Zamówienia od odbiorców i oferty cenowe                                                                                                    |                                 |                        |                       |                         |                               |                                  |                   |
|--------------|----------------------------------------------------------------------------------------------------|---------------------------------|------------------------|-----------------------|-------------------------|-------------------------------|----------------------------------|-------------------|
| z            | Zamówienia/Ofjerty Podgląd Płatnośgi Narzędzia Wymiana danyc <u>h. W</u> ydruki                                                                                                    |                                 |                        |                       |                         |                               |                                  |                   |
|              | ግ 📝 👘 🕯                                                                                                    | 🎦 🚔 🛛 📔 Zmień status 🛛 Stat     | us: Przyjęte,Do realiz | acji,W trakcie        | r 🔻   Typ: Zamów        | ienia 🔽 Rozlica               | enie: <wszystkie></wszystkie>    |                   |
| -            |                                                                                                    |                                 |                        |                       |                         |                               |                                  |                   |
| U            | żyt <u>k</u> ownik: <v< td=""><td>vszyscy&gt;</td><td>Magazyn realizacji: 🛛</td><td>wszystkie&gt;</td><td>▼ ··· Typ kt<u>h</u>:</td><td><wszystkie> 💌 Sym</wszystkie></td><td>bol kth:</td><td>CSK:</td></v<> | vszyscy>                        | Magazyn realizacji: 🛛  | wszystkie>            | ▼ ··· Typ kt <u>h</u> : | <wszystkie> 💌 Sym</wszystkie> | bol kth:                         | CSK:              |
| Т            | un informacii zi                                                                                                    | wiazanei: Khrak                 | ▼ Informaci            | a zwiazana:           |                         | Begion                        | Brak wuboru                      |                   |
| 1            | yp in ionnaoir e                                                                                                    |                                 |                        |                       |                         |                               |                                  |                   |
| <u>F</u> ilt | r dat wg: wys                                                                                                    | tawienia 💽 Filt <u>r</u> uj od: | 2021.12.04 💌 <u>D</u>  | o: 2022.01.3          | 1 🗾 🗌 Od po <u>c</u> zą | įtku bieżącego miesiąca       | 🔽 Zamówienia z <u>e</u> wnętrzne | Odśwież (F5)      |
|              |                                                                                                    |                                 |                        |                       |                         |                               |                                  |                   |
| _D           | okume <u>n</u> ty                                                                                                    |                                 |                        |                       |                         |                               |                                  |                   |
| :=           | Status                                                                                                    | Miasto                          | Zaliczka brutto        | Zam.zewn              | Gal. Handl. PSB         | GH: Anulowane 👘 🔽 🖾           | GH: Potwierdzony przelew z GH    | Środek transportu |
|              | Anulowane                                                                                                    | Żurawniki                       | 0,00                   | <ul><li>✓</li></ul>   | $\checkmark$            | <ul> <li>✓</li> </ul>         | 0                                | 04                |
|              | Anulowane                                                                                                    | Wełecz                          | 0,00                   | <ul> <li>✓</li> </ul> | $\checkmark$            | √                             | 0                                | OSOB              |
|              | Anulowane                                                                                                    | Busko-Zdrój                     | 0,00                   | <ul><li>✓</li></ul>   | $\checkmark$            | $\checkmark$                  | 0                                | 04                |
|              | Anulowane                                                                                                    | Wełecz                          | 0,00                   | <ul> <li>✓</li> </ul> | <ul> <li>✓</li> </ul>   | √                             | Ø                                | OSOB              |
|              | Przyjęte                                                                                                    | Wrocław (Wrocław-Fabryczna)     | 47,99                  |                       | <ul> <li>✓</li> </ul>   |                               | 0                                | OSOB              |
|              | Przyjęte                                                                                                    | Wrocław (Wrocław-Fabryczna)     | 95,98                  | $\checkmark$          | $\checkmark$            |                               | 0                                | OSOB              |
|              | Przyjęte                                                                                                    | Wrocław                         | 95,98                  | - 🗸                   | $\checkmark$            |                               | 0                                | OSOB              |
|              | Przyjęte                                                                                                    | Busko-Zdrój                     | 47,99                  | <ul> <li>✓</li> </ul> | $\checkmark$            |                               | 0                                | OSOB              |
|              | Przyjęte                                                                                                    | Busko-Zdrój                     | 29,99                  | $\checkmark$          | $\checkmark$            |                               | 0                                | 04                |

i obsługiwana w zależności od statusu realizacji:

#### Przyjęte (nie ma rezerwacji)

Jest anulowane automatycznie łącznie z płatnościami powiązanymi z zamówieniem.

Płatność w iHurt jest anulowana, zwrot środków jest wykonywany poza iHurt, mechanizmami GH.

#### Do realizacji (nie ma rezerwacji)

jest anulowane automatycznie łącznie z płatnościami powiązanymi z zamówieniem. Płatność w iHurt jest anulowana, zwrot środków jest wykonywany poza iHurt, mechanizmami GH.

#### Dla pozostałych statusów zamówienie jest oznaczane jako "GH: Anulowane".

Nie powoduje to żadnych "automatycznych" działań w iHurt.

#### Przy czym:

Jeżeli zamówienie nie jest zafakturowane (PG lub FV) - iHurt blokuje wystawienie dokumentu sprzedaży. Jeżeli zamówienie jest na etapie wystawionego dokumentu WZ, pozwalamy na wystawienie storno do WZ.

Jeżeli do zamówienie wystawiony jest już dok. sprzedaży - anulowanie dostawy będzie się wiązało z wykonaniem "ręcznie" większej ilości czynności (zwrot do PG, korekta FV, wycofanie przesyłki u kuriera, ...)

### Podgląd wymiany statusów z Marketplace

Klikając na zamówienie prawym przyciskiem myszy > Statusy wymiany z Galerią Handlową PSB mamy możliwość podglądu statusu wymiany statusów z Marketplace.

Data - jest to data zamiany statusu w iHurt

Aktywny – jest to informacja jaki aktualnie jest aktywny status

Uaktualniono w MP - jest czy status z iHurt został przekazany na stronę MP

Data aktualizacji w MP – jest to data, kiedy status został przekazany do MP

| 🚮 iSH (PSB_CE) admin - Statusy wymiany z Galerią Handlową PSB 📃 🔀 |                     |          |                   |                |                        |               |  |  |
|-------------------------------------------------------------------|---------------------|----------|-------------------|----------------|------------------------|---------------|--|--|
| Lista:                                                            |                     |          |                   |                |                        |               |  |  |
| 🛱 Status wymiany                                                  | Data 🔶              | Aktywny  | Uaktualniono w GH | Komunikat z GH | Data aktualizacji w GH | <b>▲</b>      |  |  |
| 🕨 w trakcie kompletowania                                         | 2020.05.22 14:05:48 |          | $\checkmark$      | OK             | 2020.05.22 14:07:17    |               |  |  |
| przygotowane do odbioru                                           | 2020.05.26 09:36:46 |          | $\checkmark$      | OK             | 2020.05.26 11:44:40    |               |  |  |
| odebrane                                                          | 2020.05.26 09:38:47 | <b>√</b> | $\checkmark$      | OK             | 2020.05.26 11:44:43    |               |  |  |
|                                                                   |                     |          |                   |                |                        |               |  |  |
|                                                                   |                     |          |                   |                |                        |               |  |  |
|                                                                   |                     |          |                   |                |                        | 🚽 [ 🔋 Zamknij |  |  |
|                                                                   |                     |          |                   |                | <u>۲</u>               |               |  |  |

# Konfiguracja dla firm, które już mają uruchomioną Galerię Handlową

Market Place jest rozszerzeniem funkcjonalności Galerii Handlowej dającą Klientowi możliwość opłacenia zamówionego towaru oraz wysłania go przez Mrówkę za pośrednictwem jednej z dostępnych firm kurierskich.

Zgłaszanie przesyłek dla niektórych firm kurierskich jest możliwe z poziomu iHurt – jest to opcja dodatkowa, nie obowiązkowa. Przed konfiguracją w iHurt, Pracownik Mrówki powinien pozyskać od firm kurierskich dane do obsługi zakładania przesyłek za pomocą API.

Po pozyskaniu tych informacji, konfiguracja kuriera w iHurt jest realizowana przez firmę Infover w cenie 500 zł netto za jednego kuriera. W tym celu należy wysłać mail na adres pomoc-psb@infover.pl w temacie wpisując: Market Place – zlecenie konfiguracji kuriera, w treści należy wpisać listę firm kurierskich, dla których ma zostać zrealizowana konfiguracja wraz parametrami otrzymanymi od firm kurierskich. W komunikacie, proszę o nie przekazywanie haseł, hasła zostaną przekazane w uzgodniony przez obsługującego zgłoszenie sposób. Proszę także pamiętać, aby w treści maila była także informacja o nazwie firmy, dla której ma zostać zrealizowana konfiguracja.

Warunki konieczne do spełnienia przed przystąpieniem do konfiguracji

- Minimalna wersja iHurt 2021.3.08
- Minimalna wersja KHAutomat 20.5.0.1 (instrukcja instalacji w oddzielnym pliku)
- Minimalna wersja iMHDExporter.exe 3.3.0.1
- Minimalna wersja iConnectora 0.7.2.61-3.0.0.95 (instrukcja instalacji w oddzielnym pliku)

## Konfiguracja

W parametrach konfiguracyjnych (Aplikacja> Konfiguracja) włączamy parametr umożliwiający przełączenie GH w tryb MarketPlace:

| 🔐 iSH (KOLHURT_NEW_PSB_CE) admin - Konfiguracja                                          |                                                                                                    | × |
|------------------------------------------------------------------------------------------|----------------------------------------------------------------------------------------------------|---|
| 1. Parametry globalne i użytkownika 2. Parametry systemu 3. Parametry u                  | y użytkownika cd / ustawienia wizualne 📔 <u>4</u> . Parametry stanowiska 📗                                                                                                    |   |
| Parametry<br>5. Globalne <u>6</u> . Użytkownika                                          | Parametr                                                                                                    |   |
| Grupa:         Eragment nazwy parametru: <wszystkie grupy="">         Market</wszystkie> | Szu <u>kaj</u>                                                                                                    |   |
| Nazwa Grupa V                                                                            | Wartość                                                                                                    |   |
| GH: Tryb Marketplace WYMIANA DAN ta                                                      | tak<br>Galeria Handlowa Centrali PSB: Tryb Marketplace.<br>Dla włączonego parametru będzie obowiązywał<br>rozbudowany sposób wymiany danych z systemem<br>Galeria Handlowa PSB. |   |

Aby do zamówień dodawał się koszt transportu, należy w konfiguracji wybrać towar nieewidencjonowany, który będzie dodawany do zamówień w cenie kosztu dostawy.

| 🛐 iSH (Infover Demo) - Konfiguracja                                                                                                    |                                      |                        | - 🗆 X                                                                                                    |   |
|----------------------------------------------------------------------------------------------------|--------------------------------------|------------------------|----------------------------------------------------------------------------------------------------|---|
| 1. Parametry globalne i użytkownika 2. Paramet                                                                                                    | y systemu 🛛 <u>3</u> . Parametry uży | ,tkownika.cd / ustawie | nia wizualne 🛛 <u>4</u> . Parametry stanowiska 🗎                                                                                                    |   |
| Parametry<br><u>5</u> . Globalne <u>6</u> . Użytkownika<br><u>G</u> rupa:<br><wszystkie gh:="" grupy≻="" ko<="" td="" ▼=""><td>nt nazwy parametru:<br/>szt</td><td>Szu<u>k</u>aj</td><td>Pa<u>r</u>ametr<br/>GH: koszt transportu - towar<br/>nieewidencjonowany:</td><td>]</td></wszystkie> | nt nazwy parametru:<br>szt           | Szu <u>k</u> aj        | Pa <u>r</u> ametr<br>GH: koszt transportu - towar<br>nieewidencjonowany:                                                                                                    | ] |
| Nazwa<br>GH: koszt transportu - towar nieewidencjonowan                                                                                                    | Grupa   W.<br>> SPRZEDAŻ             | artość                 | Opis parametru:<br>Towar nieewidencjonowany odpowiadający za<br>koszty transportu, na który będzie dodawana<br>pozycja nieewidencjonowana, podczas importu<br>zamówień z Galerii Handlowej Centrali PSB. |   |

## Konfiguracja środków transportu

Z poziomu panelu e-commerce będzie zdefiniowana lista dostępnych metod dostawy dla Partnera. W związku z czym, nie wszystkie, prezentowane na poniższym skrinie środki transportu muszą być zdefiniowane w bazie.

#### Słowniki > Środki transportu

Do odpowiedniego środka transportu w iHurt przypisujemy odpowiadający mu środek transportu w GH.

| ista.  | lar en e                          |                       | 5 I. O. I F              | ale i    | Symbol:                  | Nazwa:                                          |
|--------|-----------------------------------|-----------------------|--------------------------|----------|--------------------------|-------------------------------------------------|
| Symbol | Nazwa srodka transportu           | Aktywny               | Forma dostawy Galeri V D | Forma do | 04                       | Kurier                                          |
| 10     | Kurier                            |                       | Przesyrka kurierska DHL  | K5       | 🔽 Aktywny                | Wydruk naklejek adresowych                      |
| 10     | Pocztex 48                        | ✓                     | Pocztex                  | PP       |                          |                                                 |
| 08     | Paczkomaty Inpost                 | ✓                     | Paczkomat Inpost         | PI       | Kontrahent dou           | tozliczeń:                                      |
| OSOB   | Odbiór osobisty                   | ✓                     | Odbiór osobisty          | 00       |                          | 102/IC261.                                      |
| 00     | Polskie Składy Budowlane S.A.     | ✓                     |                          |          |                          | <u>A</u>                                        |
| 01     | Odbiorcy                          | <ul> <li>✓</li> </ul> |                          |          | Typ <u>r</u> ozliczenia: |                                                 |
| 02     | Producenta                        | <ul> <li>✓</li> </ul> |                          |          | przeksięgowar            | nie obciążenia 💌                                |
| 03     | Producenta - płatny               | $\checkmark$          |                          |          | Maks. Łado <u>w</u> no   | ość: Maks. objętość:                            |
| 05     |                                   | <ul> <li>✓</li> </ul> |                          |          | 0                        | 0                                               |
| 06     | Producenta - wliczony w cenę towa |                       |                          |          | Sposób podpo             | wiadania datu dostawu:                          |
| 07     | Interfejs DHL                     | - 🗸 -                 |                          |          | zgodnje z data           |                                                 |
| 09     | Mini Paczka Inpost                | $\sim$                |                          |          | zgodnie z dalę           | wydalia 💽                                       |
| 11     | Kurier Geis                       | $\checkmark$          |                          |          | 🔽 Możliwość              | zmiany daty 🛛 🔽 Możliwa pusta data              |
| 12     | InPostShipX                       | - 🗸 -                 |                          |          | Wpisywanie nr.           | jistów przewozowych: Nr.list.przew ilość znaków |
|        |                                   |                       |                          |          | wpisuj                   | <b>→</b> 0                                      |
|        |                                   |                       |                          |          | Forma dostawy            | Galerii <u>H</u> andlowej PSB:                  |
|        |                                   |                       |                          |          | KS 💌                     |                                                 |
|        |                                   |                       |                          |          | <br>drak>                |                                                 |
|        |                                   |                       |                          |          | KS Prze                  | esyłka kurierska DHL 🛛 🔤                        |
|        |                                   |                       |                          |          | 00 0dt                   | piór osobisty                                   |
|        |                                   |                       |                          |          | PI Pac                   | zkomat Inpost                                   |

## Konfiguracja rodzajów płatności

Z poziomu strony www będzie zdefiniowana lista dostępnych form płatności dla Partnera. W związku z czym, nie wszystkie, prezentowane na poniższym skrinie formy płatności muszą być zdefiniowane w bazie.

Słowniki > rodzaje płatności

Do odpowiedniego rodzaju płatności w iHurt przypisujemy odpowiadającą mu formę płatności w GH.

| ∃ Data<br>zapłaty | Nazwa                          | Forma płatności 🔶<br>Galerii Handlowej | Forma płatności Galerii<br>Handlowej PSB - opis | 5H (KOLHURT_NEW_P5B_CE) admin - Rodzaj płatnoś |
|-------------------|--------------------------------|----------------------------------------|-------------------------------------------------|------------------------------------------------|
|                   | gotówka                        | PO                                     | Przy odbiorze                                   | Nazwa:                                         |
|                   | 01 - przelew                   | PK                                     | Przelew tradycyjny                              | 14 - karta platnicza Busko                     |
| •                 | 14 - karta platnicza Busko     | P24                                    | Przelewy24                                      | Wartość minimalna: Dni na zapłatę:             |
|                   | 15 - Karta platnicza Warszawa  | GO                                     | Za pobraniem                                    | 0,00 🔽 Podpowiadaj do dok <u>u</u> mentóv      |
|                   | Zgodn. z warunkarni akredytywy |                                        |                                                 | Aktywny 🗌 Data zapłaty ustala datę VAT         |
|                   | 36 - karta płatnicza Andrychów |                                        |                                                 | Możliwa natuchmiastowa zapłata                 |
|                   | 31 - za pobraniem GEIS         |                                        |                                                 | Karta płatnicza lub podobna forma płatności    |
|                   | 29 - za pobraniem Pocztex      |                                        |                                                 | Generuj przelew dla dostawcy                   |
|                   | 28 - za pobraniem Inpost       |                                        |                                                 | Ugoważnienia do rozliczenia VAT RR             |
|                   | 27 - karta płatnicza E-sklep   |                                        |                                                 | Konto księgowe operatora WN:                   |
|                   | 26 - za pobraniem DHL          |                                        |                                                 | 134-01-110                                     |
|                   | 25 - karta płatnicza Grodzisk  |                                        |                                                 | Symbol dokumentu księgowego:                   |
|                   | 23 - Punkty PAYBACK            |                                        |                                                 | ESBU                                           |
|                   | 22 - KREDYT                    |                                        |                                                 | Konto ksiegowe kontrahenta MA:                 |
|                   | 20 - kredyt Getin Bank         |                                        |                                                 | 206.110.*.*                                    |
|                   | 19 - karta płatnicza Zduńska W |                                        |                                                 | 200 110                                        |
|                   | 18 - karta płatnicza Pińczów   |                                        |                                                 | Informa <u>cj</u> e dodatkowe                  |
|                   | 17 - kredyt Lukas Bank         |                                        |                                                 | brak 🗾 🗖 Podział na terminale                  |
|                   | 16 - bon Sodexo                |                                        |                                                 | Numer na drukarce Dodatkowa nazwa płatności    |
|                   | 13 - czek potwierdzony         |                                        |                                                 | fiskalnej: wysyłana do drukarki fiskalnej:     |
| •                 |                                |                                        |                                                 |                                                |
|                   | Kontrahenci                    |                                        |                                                 | Eorma płatności Galerii Handlowej PSB:         |
|                   | *                              |                                        |                                                 | P24 •                                          |
|                   | - df                           |                                        |                                                 | <pre></pre>                                    |
|                   | Man Carmania                   |                                        |                                                 | GO Za pobraniem K                              |
|                   | Kuninguracja                   |                                        |                                                 | Przelewy24                                     |
|                   |                                |                                        |                                                 | PN Przelew tradycyjny                          |
|                   |                                |                                        |                                                 |                                                |

## Obsługa płatności za zamówienia

#### Przelewy24

Marketplace w informacjach dodatkowych zamówienia przekaże identyfikator płatności.

Identyfikator ten zostanie wykorzystany przy księgowaniu płatności do iFK a w konsekwencji do rozliczenia płatności z operatorem

#### Płatność przelewem

Zamówienie importuje się do iHurt i jest rezerwowane. iHurt blokuje jednak jego realizację (ponieważ nie jest zapłacone).

Operator w Marketplace "ręcznie" oznacza fakt zapłaty za zamówienie.

Jeżeli zamówienie zostanie oznaczone jako zapłacone, iHurt odblokowuje jego realizacje (zatwierdzenie WZ wystawienie PG/FV).

| 🚮 iSH (KOLHU              | 쮦 iSH (KOLHURT_NEW_PSB_CE) admin - Zamówienia od odbiorców i oferty cenowe                                                   |                     |              |                          |                       |                                  |                  |  |  |
|---------------------------|----------------------------------------------------------------------------------------------------|---------------------|--------------|--------------------------|-----------------------|----------------------------------|------------------|--|--|
| Zamówienia/O <u>f</u>     | Zamówienia/O <u>f</u> erty Podgląd Płatnoś <u>c</u> i Narzędzja Wymiana danyc <u>h W</u> ydruki                              |                     |              |                          |                       |                                  |                  |  |  |
| 2 🖄                       | 🖓 🔊 🎌 🖶 📘 Zmień status Status: Przyjęte,Do realizacji,W trakcie r 🔻 Typ: Zamówienia 🔹 Rozliczenie: <wszystkie> 💌</wszystkie> |                     |              |                          |                       |                                  |                  |  |  |
| Użyt <u>k</u> ownik: <    | Użytkownik:                                                                                                    |                     |              |                          |                       |                                  |                  |  |  |
| Typ informacji z          | Typ informacji związanej:<br>                                                                                                |                     |              |                          |                       |                                  |                  |  |  |
| <u>F</u> iltr dat wg: wys | tawienia 🗾 Filtruj od:                                                                                                    | 2021.12.04 <b>D</b> | o: 2022.01.3 | 1 🔽 🗌 Od po <u>c</u> zął | ku bieżącego miesiąca | 🗹 Zamówienia z <u>e</u> wnętrzne | Odśwież (F5)     |  |  |
| ⊡Dokume <u>n</u> ty       |                                                                                                    |                     |              |                          |                       |                                  |                  |  |  |
| 🗄 Status                  | Miasto                                                                                                    | Zaliczka brutto     | Zam.zewn     | Gal. Handl. PSB          | GH: Anulowane         | GH: Potwierdzony przelew z GH    | ⊽®] Środek trans |  |  |
| Przyjęte                  | Wrocław (Wrocław-Fabryczna)                                                                                                  | 47,99               | $\sim$       | <ul> <li>✓</li> </ul>    |                       | 0                                | OSOB             |  |  |
| Przyjęte                  | Wrocław (Wrocław-Fabryczna)                                                                                                  | 95,98               | $\checkmark$ | <b>√</b>                 |                       | 0                                | OSOB             |  |  |
| Przyjęte                  | Wrocław                                                                                                    | 95,98               | $\sim$       | <ul> <li>✓</li> </ul>    |                       | 0                                | OSOB             |  |  |

#### Płatność za pobraniem

Zamówienie jest ewidencjonowane w iHurt jako zapłacone (wystawiana jest do niego płatność) z odpowiednią formą płatności (np. "Inpost za pobraniem", "DHL za pobraniem").

#### Odbiór osobisty

Zamówienia nie są ewidencjonowane jako zapłacone, ale można je realizować.

## Anulowanie zamówień w MarketPlace

Klient może zrezygnować z zakupów w dowolnym momencie (po wykonaniu zapłaty, po oznaczeniu, że zamówienie już jest zarezerwowane).

Odbywa się to z poziomu strony www poprzez wybranie opcji "Anuluj zamówienie".

Informacja o anulowaniu zamówienia pobierana jest do iHurt, prezentowana w kolumnie:

| <b>S</b>    | 쮦 iSH (KOLHURT_NEW_PSB_CE) admin - Zamówienia od odbiorców i oferty cenowe                                                     |                             |                       |                       |                         |                               |                                |                   |
|-------------|----------------------------------------------------------------------------------------------------|-----------------------------|-----------------------|-----------------------|-------------------------|-------------------------------|--------------------------------|-------------------|
| 2           | Zamówienia/O <u>f</u> erty Podgląd Płatnoś <u>c</u> i Narzędzia Wymiana danyc <u>h W</u> ydruki                                |                             |                       |                       |                         |                               |                                |                   |
| Ι.          | 🖓 🎓 🎽 🗎 Zmień status – Status – Status – Przviete Do realizacji. W trakcie r 🗸 Tvp: Zamówienia – 🔽 Rozliczenie: Kwszystkie – 🔍 |                             |                       |                       |                         |                               |                                |                   |
| -           |                                                                                                    |                             |                       |                       |                         |                               |                                |                   |
| ļι          | Jżyt <u>k</u> ownik: <                                                                                                    | vszyscy>                    | Magazyn realizacji: 🛛 | wszystkie>            | ▼ ··· Typ kt <u>h</u> : | <wszystkie> 💌 Sym</wszystkie> | bol kth:                       | CSK:              |
| 1           | lun informacii z                                                                                                    | wiazanei: <brak></brak>     | ■ Informaci           | a zwiazana:           |                         | Begion                        | Brak wyboru                    |                   |
|             | . , p                                                                                                    |                             |                       |                       |                         |                               |                                |                   |
| <u>F</u> il | tr dat wg: wys                                                                                                    | tawienia 💽 Filtruj od:      | 2021.12.04 <u>D</u>   | o: 2022.01.3          | 1 🗾 🗌 Od po <u>c</u> zą | tku bieżącego miesiąca        | Zamówienia z <u>e</u> wnętrzne | Odśwież (F5)      |
| _           |                                                                                                    |                             |                       |                       |                         |                               |                                |                   |
|             | okume <u>n</u> ty                                                                                                    |                             |                       |                       |                         |                               |                                |                   |
| :=          | Status                                                                                                    | Miasto                      | Zaliczka brutto       | Zam.zewn              | Gal. Handl. PSB         | GH: Anulowane 👘 🔽             | GH: Potwierdzony przelew z GH  | Środek transportu |
|             | Anulowane                                                                                                    | Żurawniki                   | 0,00                  |                       | ✓                       | <ul> <li>✓</li> </ul>         | 0                              | 04                |
|             | Anulowane                                                                                                    | Wełecz                      | 0,00                  | <ul> <li>✓</li> </ul> | $\checkmark$            | $\checkmark$                  | 0                              | OSOB              |
|             | Anulowane                                                                                                    | Busko-Zdrój                 | 0,00                  | <ul><li>✓</li></ul>   | <ul> <li>✓</li> </ul>   | ✓                             | 0                              | 04                |
|             | Anulowane                                                                                                    | Wełecz                      | 0,00                  | <ul> <li>✓</li> </ul> | ✓                       | $\checkmark$                  | 0                              | OSOB              |
| Þ           | Przyjęte                                                                                                    | Wrocław (Wrocław-Fabryczna) | 47,99                 |                       | $\checkmark$            |                               | 0                              | OSOB              |
|             | Przyjęte                                                                                                    | Wrocław (Wrocław-Fabryczna) | 95,98                 | $\checkmark$          | $\checkmark$            |                               | 0                              | OSOB              |
|             | Przyjęte                                                                                                    | Wrocław                     | 95,98                 | - 🗸                   | $\checkmark$            |                               | 0                              | OSOB              |
|             | Przyjęte                                                                                                    | Busko-Zdrój                 | 47,99                 | - 🗸                   | $\checkmark$            |                               | 0                              | OSOB              |
|             | Przyjęte                                                                                                    | Busko-Zdrój                 | 29,99                 | - 🗸                   | $\checkmark$            |                               | 0                              | 04                |

i obsługiwana w zależności od statusu realizacji:

#### Przyjęte (nie ma rezerwacji)

Jest anulowane automatycznie łącznie z płatnościami powiązanymi z zamówieniem.

Płatność w iHurt jest anulowana, zwrot środków jest wykonywany poza iHurt, mechanizmami GH.

#### Do realizacji (nie ma rezerwacji)

jest anulowane automatycznie łącznie z płatnościami powiązanymi z zamówieniem. Płatność w iHurt jest anulowana, zwrot środków jest wykonywany poza iHurt, mechanizmami GH.

#### Dla pozostałych statusów zamówienie jest oznaczane jako "GH: Anulowane".

Nie powoduje to żadnych "automatycznych" działań w iHurt.

Przy czym:

Jeżeli zamówienie nie jest zafakturowane (PG lub FV) - iHurt blokuje wystawienie dokumentu sprzedaży. Jeżeli zamówienie jest na etapie wystawionego dokumentu WZ, pozwalamy na wystawienie storno do WZ.

Jeżeli do zamówienie wystawiony jest już dok. sprzedaży - anulowanie dostawy będzie się wiązało z wykonaniem "ręcznie" większej ilości czynności (zwrot do PG, korekta FV, wycofanie przesyłki u kuriera, ...)